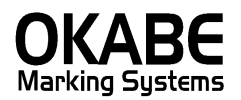

# PowerTAG for 三越伊勢丹グループ <本体価格+税表記> 六社共通オペレーターズ マニュアル

2014/1/6

目 次

# Power TAG for 三越伊勢丹グループ2014 本体価格+税表記値札発行

| 目  | 次      |                                 |
|----|--------|---------------------------------|
| 1. | 処理機    | 我要4                             |
|    | 1 - 1. | 処理フロー                           |
|    | 1 - 2. | 機能概要5                           |
| -  | 1 - 3. | 機能構成5                           |
| 2. | 画面說    | 泡明6                             |
| 4  | 2 - 1. | メインメニュー                         |
| 4  | 2 - 2. | 管理方法選択画面7                       |
| 4  | 2 - 3. | アイテム・クラス・品番管理値札 価格のみ値札 入力・発行画面8 |
| 4  | 2 - 4. | 販促文字一覧表示画面10                    |
| 4  | 2-5.   | 販促文字マスタ 登録·修正画面11               |
| 4  | 2 - 6. | 初期設定画面12                        |
| 3. | サプラ    | デイ I D13                        |
|    | 3 - 1. | フォーマット13                        |
| ソフ | フトウェ   | - アトラブル発生時のご連絡先13               |

※本編では、伊勢丹の画面での説明になります。その他5社(三越・JR伊勢丹・丸井今井・名鉄・岩田屋) も同様の画面になります。

#### 1. 処理概要

・使用OS Microsoft Windows XP/7/10

- ・使用機種
  上記OSが快適に動作可能な機種
- ・使用プリンタ M-9820、M-96XX、Xi320、M-9200 (標準6号、7号札のみ)

※本製品はプリンタ制御用DLLとしてPowerTAG. DLLを使用している為、別途、PowerTAGが必要になります。

1-1. 処理フロー

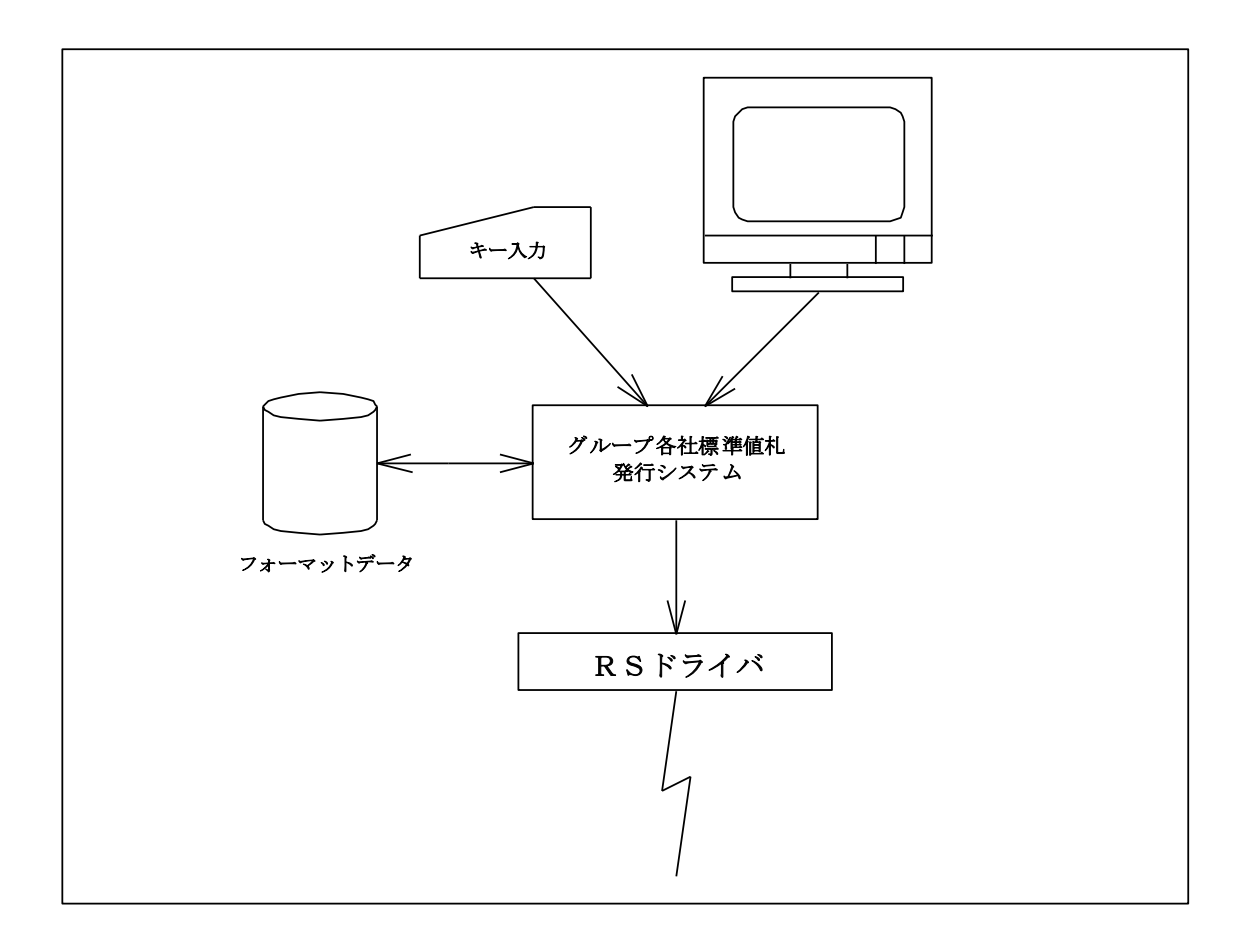

### 1-2.機能概要

- 1. 画面より入力されたタグラベル印字情報をオカベ製ラベルプリンタに出力する。
- 2. 入力データはディスクには格納せずその都度新規入力とする。
- 3. 各明細入力は1~99行が入力可能とする(画面上は15行表示)。
- 4. フォーマット情報は固定とし追加修正はしない。

#### 1-3. 機能構成

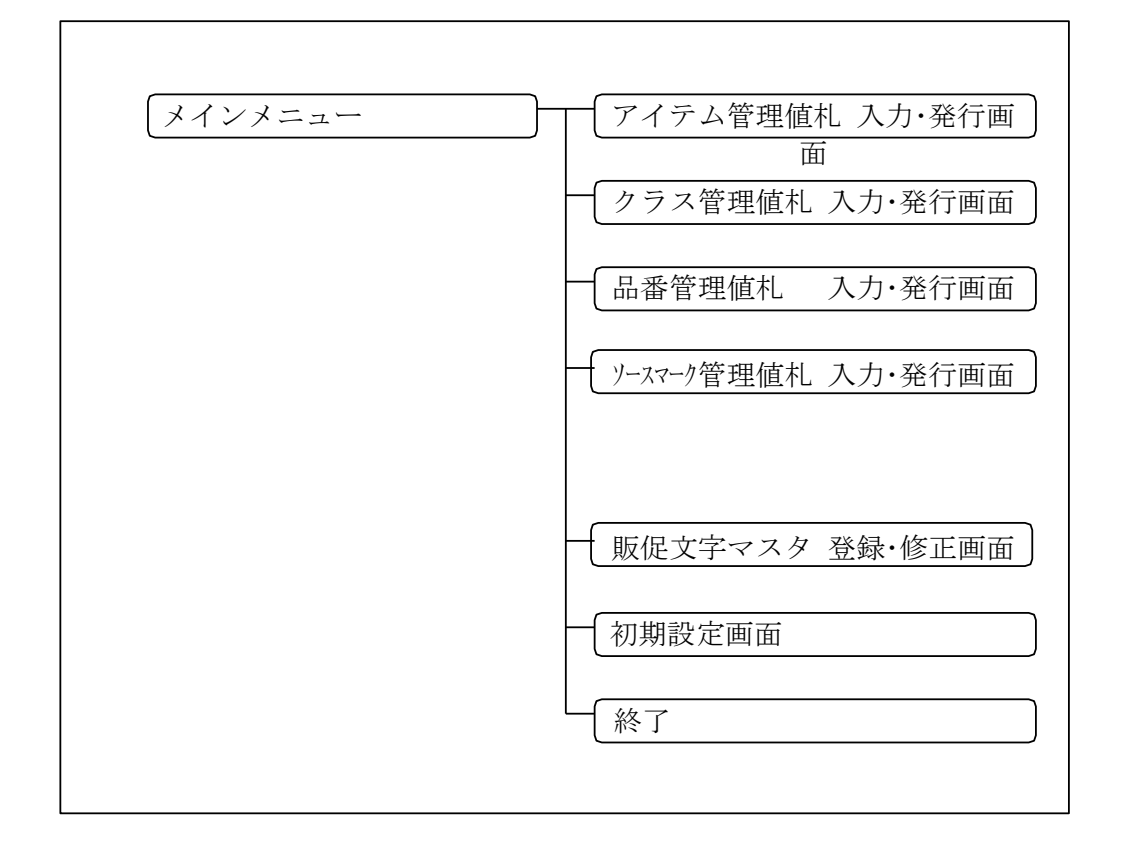

# 2. 画面説明

| 2 - 1. メインメニュー<br>電波(原料)の(材) 20(2) フェ) 00(1) (2)(無形)(検知時) (2)(0) |  |
|------------------------------------------------------------------|--|
|                                                                  |  |
| <b>值扎発行</b>                                                      |  |
|                                                                  |  |
| 販促文字                                                             |  |
|                                                                  |  |
|                                                                  |  |
|                                                                  |  |
|                                                                  |  |
|                                                                  |  |
|                                                                  |  |
|                                                                  |  |
|                                                                  |  |
|                                                                  |  |
|                                                                  |  |
|                                                                  |  |
|                                                                  |  |
|                                                                  |  |
|                                                                  |  |
|                                                                  |  |
|                                                                  |  |

# 機能

処理を選択します。

# 処理

コマンドボタン

値札発行 → 管理方法選択画面へ

販促文字 → 販促文字マスタ 登録・修正画面へ

初期設定 → 初期設定画面へ

終了 → 当処理を終了する。

# 2-2. 管理方法選択画面

| 🐂 値札発行   | × |
|----------|---|
| アイテム管理   |   |
| クラス管理    |   |
| 品番管理     |   |
| ソースマーク管理 |   |
|          |   |
|          |   |
|          |   |
| 戻る       |   |
|          |   |

# 機能

発行する値札の管理方法を選択します。

#### 処理

コマンドボタン アイテム管理値札  $\rightarrow$  アイテム・クラス・品番管理値札 入力・発行画面へ クラス管理値札  $\rightarrow$  " 品番管理値札  $\rightarrow$  " ソースマーク管理値札  $\rightarrow$  ソースマーク値札 入力・発行画面へ 戻る  $\rightarrow$  メインメニューへ戻る。

# 2-3. アイテム・クラス・品番管理値札 価格のみ値札 入力・発行画面

| <ul> <li>アイテム管理値札発行</li> </ul>                                                          | ×        |
|-----------------------------------------------------------------------------------------|----------|
| 値札種類 0712 マ《標準1号》 仕入区分 本仕 マ セール © 魚 © 有 二重価格 © 魚 ©                                      | <b>唐</b> |
| 品番     ブランド     税区分本体+税・     マッダー北印刷     ロゴマーク印字                                        |          |
| クラス       売価       販促       取引先商品コード       枚数         1                                 | 4        |
| 14     15       クリア(F2)     行削除(F3)       行複写(F4)     発行(F5)       販促一覧(F6)     戻る(F10) | <b>_</b> |

#### 機能

ヘッダー項目(札種~ロゴマーク印字)、および明細行(クラス~枚数)をキーボードより手入力し "発行" ボタン をクリックすることで、アイテム管理・クラス管理・品番管理値札を発行します。

※選択された札種によっては入力する必要のない項目があります。それらの項目は、画面上に表示されないか、表示されていても入力不可となっています。

#### 処理

#### ヘッダー項目

| 品番   | 数字4桁入力 | 0001~9999以外、エラー |
|------|--------|-----------------|
| ブランド | 数字3桁入力 | 001~999以外、エラー   |

#### コンボボックス

札種

★使用するプリンタ機種が Xi320/M-9680/M-9600 の場合

"標準1号"、"標準2号"、"標準3号"、"標準5号"、"標準6号"、"標準7号"、"標準10号"より札種を選択する。

★使用するプリンタ機種が M-9200 の場合

"標準6号"、"標準7号"より札種を選択する。

#### オプションボタン

仕入区分 "本仕"、"売仕"より仕入区分を選択する。

税区分 "外税'、"内税'、"非課税'より税区分を選択する。

#### チェックボックス

| SALE表示 | ロゴマーク印字の有/無を設定する。 |
|--------|-------------------|
| 二重価格   | 二重価格 印字の有/無を設定する。 |
| ヘッダー札  | ヘッダー札印字の有/無を設定する。 |
| ロゴマーク  | ロゴマーク印字の有/無を設定する。 |

#### 明細項目

数字3桁入力 000~999以外、エラー ①クラス ②取引先商品コード ANK MAX20桁入力 チェック無し。 ③販促 数字MAX 2桁入力 00~99以外、エラー スキップ可。スキップした場合、販促文字を印字しない。 札種に「標準5号」、「標準7号」が選択された場合、販促文字は先頭から4文字の印字になる。 ※ "販促一覧" ボタンで販促文字一覧から選択可。 ④売価 価格MAX7桁入力 0~9999999以外、エラー 入力後、¥,編集。 価格MAX7桁入力 0~9999999以外、エラー ⑤元売価 入力後、¥,編集。 ⑥取引先商品コード ANK MAX20桁入力 チェック無し。 数字MAX3桁入力 0~999以外、エラー ⑦枚数

#### コマンドボタン

| クリノー(F2) 一 所加12クリノし、ノオールへを、ツク境日の小山重(199)                                                                      | 19 20 |
|----------------------------------------------------------------------------------------------------|-------|
| 行削除 (F3) → 行削除。                                                                                               |       |
| 行複写 (F4) → 行複写。                                                                                               |       |
| 発行 $(F5) \rightarrow $ 値札発行。                                                                                  |       |
| 販促一覧(F6) → 販促一覧表示                                                                                             |       |
| 戻る (F10) → メニューヘ                                                                                              |       |
| ↑ or ↓ → 選択中の項目移動。<br>← or → → $"$<br>Page Up → 前頁を表示。<br>Page Down → 次頁を表示。<br>ENT → 入力項目チェック後、次の項目へカーソルを移動。 |       |

# 2-4. 販促文字一覧表示画面

| ۰, | 販促さ    | 文字マスタ 登録・修正 |   | ×               |
|----|--------|-------------|---|-----------------|
|    |        | 販促文字        |   |                 |
|    | 0      |             |   | 登録(F1)          |
|    | 1      | 2点に付        |   |                 |
|    | 2      | 3点に付        |   | クリア(F4)         |
|    | 3      | 4点に付        |   |                 |
|    | 4      | 5点に付        |   |                 |
|    | 5      |             |   |                 |
|    | 07     |             |   |                 |
|    | (<br>0 |             |   |                 |
|    | g      |             |   |                 |
|    | 10     |             |   |                 |
|    | 11     |             |   |                 |
|    | 12     |             |   |                 |
|    | 13     |             |   |                 |
|    | 14     |             |   |                 |
|    | 15     |             |   |                 |
|    | 16     |             |   |                 |
|    | 17     |             |   | <b>夏</b> ろ(F10) |
|    | 18     |             |   | 263(110)        |
|    | 19     |             | • |                 |
|    |        |             |   |                 |

# 機能

販促文字の選択を行います。

#### 処理

販促文字一覧を表示し、カーソルで販促文字を選択します。

#### 表示項目

① 販促文字コード 数字3 桁表示 ② 販促文字 漢字MAX6 桁表示

# ファンクション定義

ESC  $\rightarrow$  販促文字の選択を中止し、直前の処理に戻る。 F10  $\rightarrow$  "  $\uparrow$  or  $\rightarrow$  選択中の項目移動。  $\downarrow$  or  $\rightarrow$  " Page Up  $\rightarrow$  選択中の項目移動。(10行単位)

Page Down  $\rightarrow$  " (")

ENT → カーソル行の販促文字を選択し、直前の処理へ戻る。

# 2-5. 販促文字マスタ 登録・修正画面

| ۹, | 販促了     | 文字マスタ 登録・修正 |   | ×       |
|----|---------|-------------|---|---------|
| [  |         | 販促文字        |   |         |
|    | 0       |             |   | 登録(F1)  |
|    | 1       | 2点に付        |   |         |
|    | 2       | 3点に付        |   | クリア(F4) |
|    | 3       | 4点に付        |   |         |
|    | 4       | 5点に付        |   |         |
|    | 5       |             |   |         |
|    | 5       |             |   |         |
| -  | 1       |             |   |         |
| ŀ  | 0       |             |   |         |
| ŀ  | 9<br>10 |             |   |         |
|    | 11      |             |   |         |
|    | 12      |             |   |         |
|    | 13      |             |   |         |
|    | 14      |             |   |         |
|    | 15      |             |   |         |
|    | 16      |             |   |         |
|    | 17      |             |   |         |
|    | 18      |             |   | 戻る(F10) |
|    | 19      |             | - |         |
|    |         |             |   |         |

# 機能

販促文字マスタの登録/修正を行ないます。

※販促文字コート<sup>\*</sup>00番は、販促文字無表示用としてシステムで予約されています。販促文字の登録は行なわないでください。

#### 処理

販促文字マスタの登録/修正を行ないます。 (Page UPキー、Page Downキーで頁移動。)登

録キー(F1)を押下することで修正した内容を販促文字マスタに登録します。(00~99:最大100件)

#### 入力項目

① 販促文字 漢字MAX4桁表示 チェック無し。

# ファンクション定義

- ↑or← → 選択中のレコード移動。
- $\downarrow \text{or} \leftarrow \rightarrow$  "
- F1 → 画面上で修正された内容を販促文字マスタへ登録します。
- F4 → カーソル行に表示されている販促文字をクリアします。
- F10 → メインメニューへ戻る。
- Page Up → 前頁を表示。
- Page Down → 次頁を表示。
- その他 → 無効

# 2-6. 初期設定画面

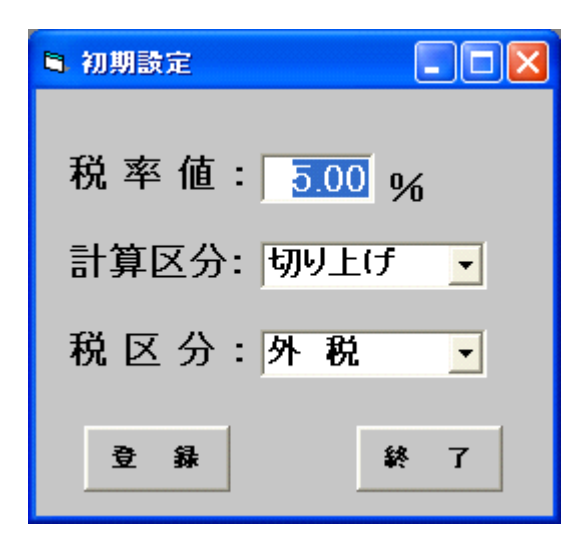

#### 機能

税額+算の各種設定の登録/修正を行ないます。

処理

税額計算の各種設定の登録/修正を行ないます。 登録キーを押下することで修正した内容を登録します。

入力項目

①税率值 数字(整数2桁小数2桁)。

②計算区分 切上げ、切捨て、四捨五入からの選択③税区分 外税、内税、非課税からの選択

# ファンクション定義

- 登録 → 画面データの登録処理
- 取消 → 処理終了
- その他 → 無効

# 3. サプライID

3-1. フォーマット

| 札種    | フォーマット名                  | 縦   | 横   | カット位置 | 備考          |
|-------|--------------------------|-----|-----|-------|-------------|
| 標準1号  | $\Box\Box\Box$ J I S 1 2 | 600 | 370 | -45   | J I S 1 2号  |
| 標準2号  |                          | 400 | 370 | -45   | JIS11号      |
| 標準3号  | $\Box\Box\Box$ DEP03     | 440 | 410 | 0     | JIS21号      |
| 標準5号  | $\Box\Box\Box$ DEP05     | 290 | 360 | 0     | JIS20号      |
| 標準6号  | $\Box\Box\Box$ J I S 2 1 | 440 | 410 | 0     | JIS21号      |
| 標準7号  |                          | 290 | 360 | 0     | J I S 2 0 号 |
| 標準10号 | $\Box\Box\Box$ DEP10     | 310 | 490 | 0     | ギフト用        |

ソフトウェアトラブル発生時のご連絡先

「操作方法がわからない」「トラブルが解消しない」など、本システムについてご不明な点がありましたら、下記の部署 までFAXにてお問い合わせください。

# オカベマーキングシステム株式会社 技術部 システム課 TEL 03-5379-5323 FAX 03-5379-5179

受付時間: AM9:00~PM5:30 (AM11:50~PM12:50を除く)

営業日:毎週月曜日~金曜日(年末年始祝日を除く)

==PowerTAG for 三越伊勢丹グループ本体価格+税表記値札発行FAX質問書

年 月 日

==

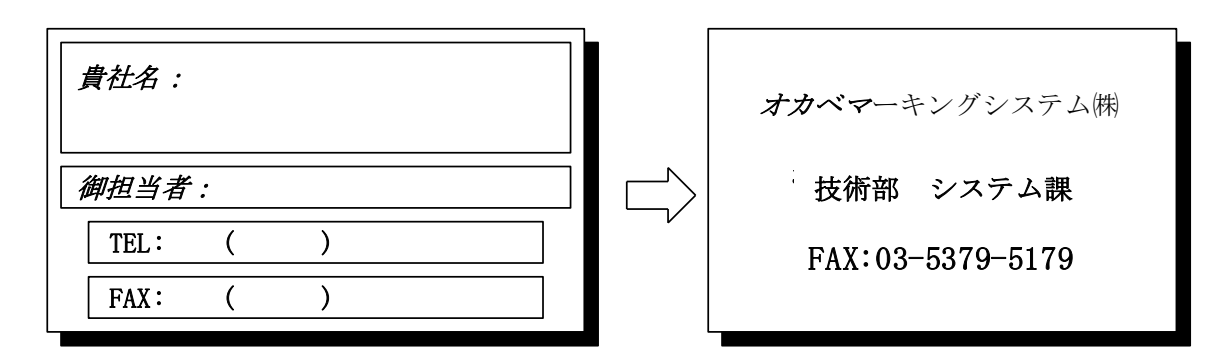

| パソコンのメーカー名 |                |                                |
|------------|----------------|--------------------------------|
| パソコンの機種名   |                |                                |
|            | □M9820 (ZeXis) | $\Box$ M $-$ 9 6 X X (Zeitlin) |
| プリンタの機種名   | □X i 3 2 0     | $\Box M - 9 \ 2 \ 0 \ 0$       |
|            | □その他(          | )                              |
| 用紙名        | 百貨店標準(   )号    |                                |

| お問合せ内容: |
|---------|
|         |
|         |
|         |
|         |
|         |
|         |
|         |
|         |
|         |
|         |
|         |
|         |
|         |
|         |
|         |
|         |
|         |
|         |
|         |